## Linking Your CITI Account to Niner Research

## First, find your CITI ID:

- 1. Log into <u>https://www.citiprogram.org/</u>.
- 2. In the upper right of your screen, you will see your name and your 7-digit numeric ID.

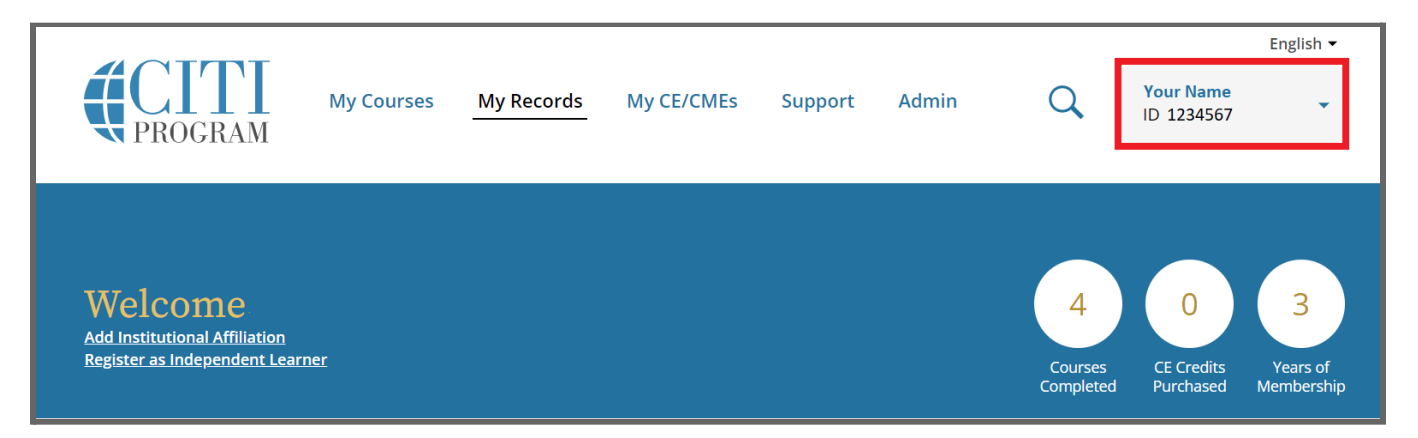

## Next, add Your CITI ID to Niner Research:

1. Log into Niner Research with your UNCC credentials at <a href="http://infoed.uncc.edu/">http://infoed.uncc.edu/</a>.

| Prunded<br>Deliserative Vorte Carolina at Charlotte | NinerNET ID:  Password: Log In · Forgot your password? |
|-----------------------------------------------------|--------------------------------------------------------|
|                                                     | > Forgot your password?<br>> Get Duo Code              |

2. After logging in, click **My Profile** in the top navigation ribbon.

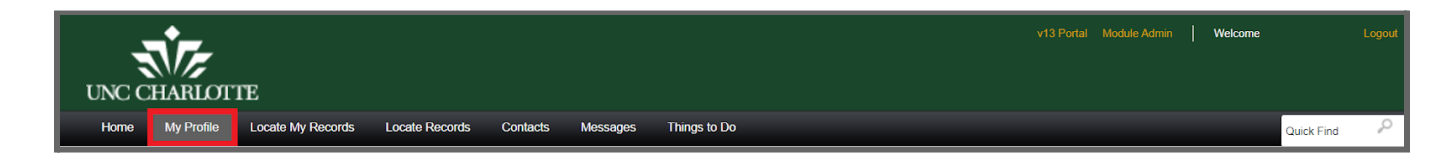

- 3. In the left menu, click **Certifications and Trainings**.
- 4. Under **Profile Certifications**, you will see a field for "CITI\_MemberID." Enter your CITI ID into the field, and click **Save** in the upper right corner of the page.

| UNC CHARLOTTE                                               |                                                         |                   | v13 Porta   | al Module Admin | Welcome             | Logout |
|-------------------------------------------------------------|---------------------------------------------------------|-------------------|-------------|-----------------|---------------------|--------|
| Home My Profile Locate My                                   | y Records Locate Records Contacts Messages Things to Do | 0                 |             | _               | Quick Find          | P      |
| General<br>Certifications and Trainings<br>Current Research | Certifications and Trainings                            |                   |             |                 | 4 Items Page 1 of 1 | /e     |
| Appointments                                                | Certification                                           | Duration Interval | Start Date  | End Date        | Module              |        |
| Collaborators                                               | Essentials for IACUC Members                            | - Days            | 04-Feb-2020 | 03-Feb-2023     | Lab Animals         |        |
| Memberships                                                 | NIH Guidelines for Research Involving Recombinant and S | - Days            | 29-Jul-2019 | 27-Jul-2024     | Safety Protocol     | -      |
| Research Interests                                          | Laboratory Personnel BSS                                | - Days            | 30-Jul-2019 | 28-Jul-2024     | Safety Protocol     |        |
| Resources                                                   | Animal Biosafety                                        | - Days            | 29-Jul-2019 | 27-Jul-2024     | Safety Protocol     |        |
| Sponsor Credentials                                         |                                                         |                   |             |                 |                     |        |
| Sponsored Funding                                           | Profile Certifications                                  |                   |             |                 |                     |        |
| Biography                                                   | CITI_MemberID                                           |                   |             |                 |                     |        |
| Advisees                                                    |                                                         |                   |             |                 |                     |        |

Please note, changes to Certifications in your NinerNet Profile will not be integrated until 6:00 AM. Please check back to make sure that your record has been updated.